## Anleitung für den Moodle-Zugang für Schüler

Voraussetzung: eigenes Passwort liegt vor (Aushändigung durch Klassenlehrer/Tutor)

- 1. Variante für Handy/Tablet mit IOS oder Android
  - o ohne App: QR-Code scannen und weiter bei f)
  - o mit App:
    - a. Falls Moodle-App noch nicht vorhanden ist, scannen Sie den QR-Code mit Moodle-Logo für Playstore/App-Store und installieren Sie die App.

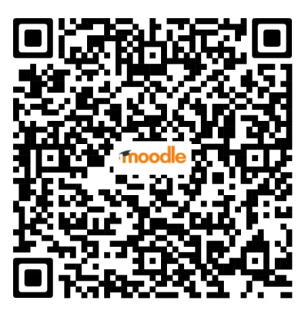

QR-Code Android Playstore

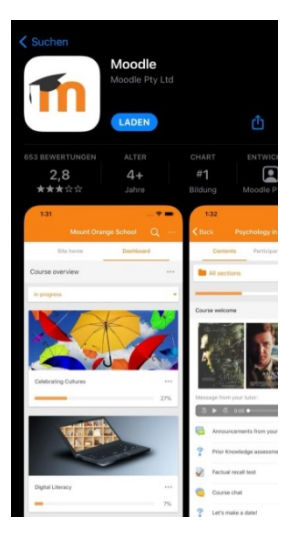

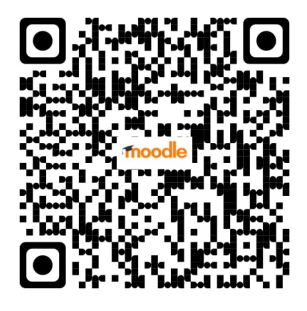

QR-Code Apple App-Store

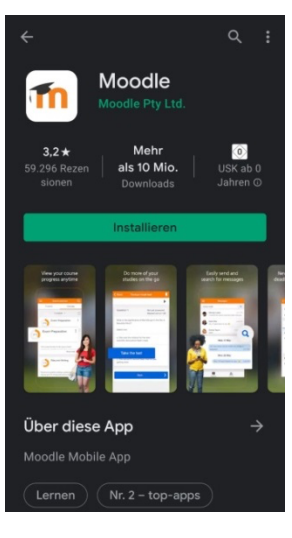

b. Bei Schulauswahl: Scannen Sie erneut den QR-Code mit dem Schullogo.

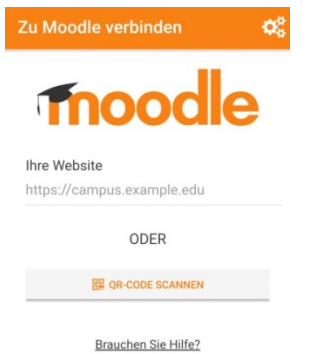

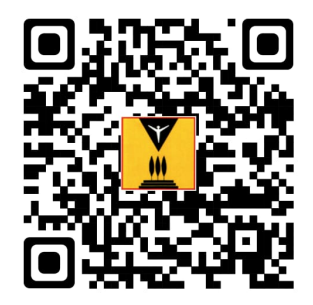

c. Wählen Sie die Angabe: "Ich bin Lernender".

- d. Scannen Sie den QR-Code in der Moodle-App, um sich mit der Schule zu verbinden.
- e. Bei "Wählen Sie Ihre Website" wählen Sie "Zu Ihrer Website verbinden".

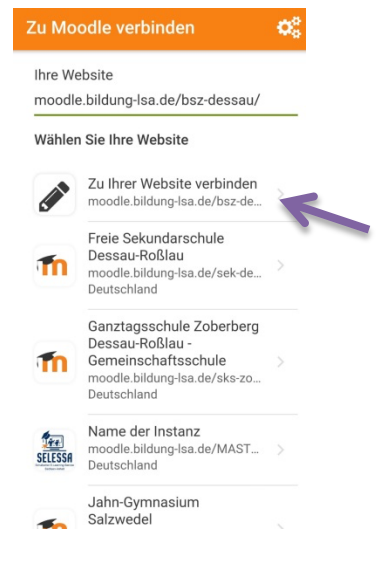

- f. Loggen Sie sich mit Ihren Daten ein und ändern Sie das Passwort.
- g. Auf der nun erscheinenden Hauptseite gelangen Sie über "Dashboard" am rechten oberen Rand zu Ihren Kursen.

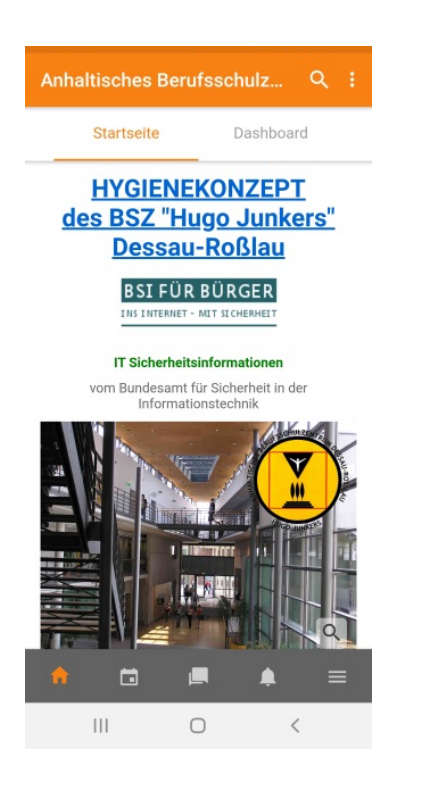

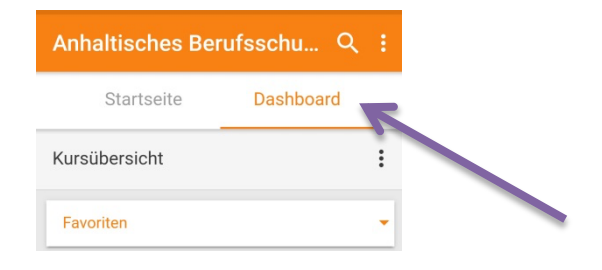

## 2. Variante für Tablet/Computer/Laptop

- a. Öffnen Sie folgenden Link: https://moodle.bildung-lsa.de/bsz-dessau/
- b. Login mit Ihren Zugangsdaten.

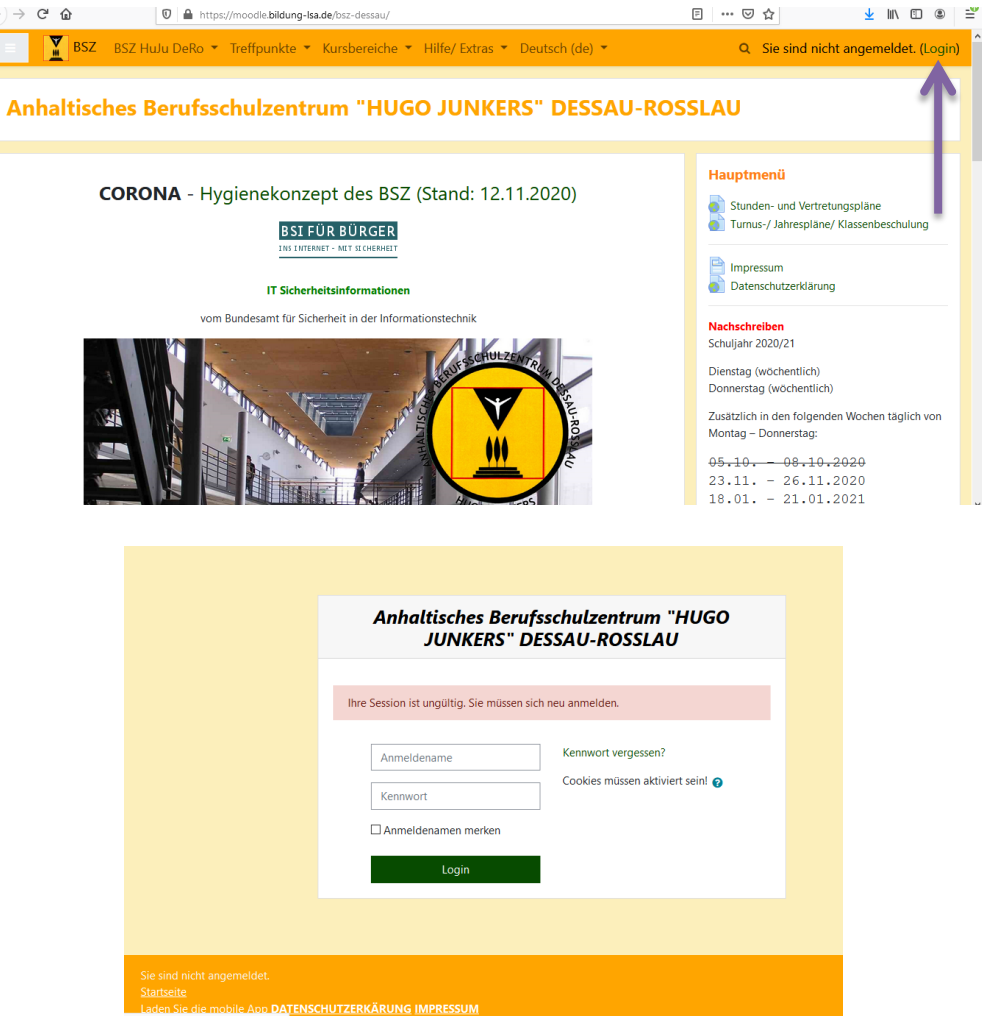

- c. Ändern Sie Ihr Passwort.
- d. Auf der nun erscheinenden Hauptseite gelangen Sie über die drei Balken am linken oberen Rand zu Ihren Kursen.

| 😑 👔 BSZ BSZ Hulu DeRo 🔻 Treffpunkte 🍷 Kursbereiche 🍷 Hilfe/ Extras 👻 Deutsch (de) 🍷 | ۹ 🛦 🗩 [] -                                                                                         |
|-------------------------------------------------------------------------------------|----------------------------------------------------------------------------------------------------|
| Anhaltisches Berufsschulzentrum "HUGO JUNKERS" DESSAU-ROSSLAU                       |                                                                                                    |
| <b>CORONA</b> - Hygienekonzept des BSZ (Stand: 12.11.2020)                          | Mehr- und<br>Minderstundenübersichten                                                              |
| BSI FÜR BÜRGER                                                                      | SJ 2019/ 20<br>SJ 2020/ 21                                                                         |
| IT Sicherheitsinformationen                                                         |                                                                                                    |
| vom Bundesamt für Sicherheit in der Informationstechnik                             | Hauptmenü                                                                                          |
| AND SOTULZE TRANS                                                                   | <ul> <li>Stunden- und Vertretungspläne</li> <li>Turnus-/ Jahrespläne/ Klassenbeschulung</li> </ul> |
|                                                                                     | Impressum<br>Datenschutzerklärung                                                                  |
|                                                                                     | Nachschreiben<br>Schuljahr 2020/21                                                                 |

## Einstellungen für Benachrichtigungen

- 1. Variante per Web-Oberfläche weiter bei c)
- 2. Variante für Handy/Tablet mit IOS oder Android
  - a. Klicken Sie oben rechts auf das schwarze Dreieck.
  - b. → wählen Sie "Profil" und überprüfen Sie ggf. Ihre Daten (aktuelle Email-Adresse!)
  - c. → Unter "Einstellungen" überprüfen Sie die Mitteilungen und Systemnachrichten

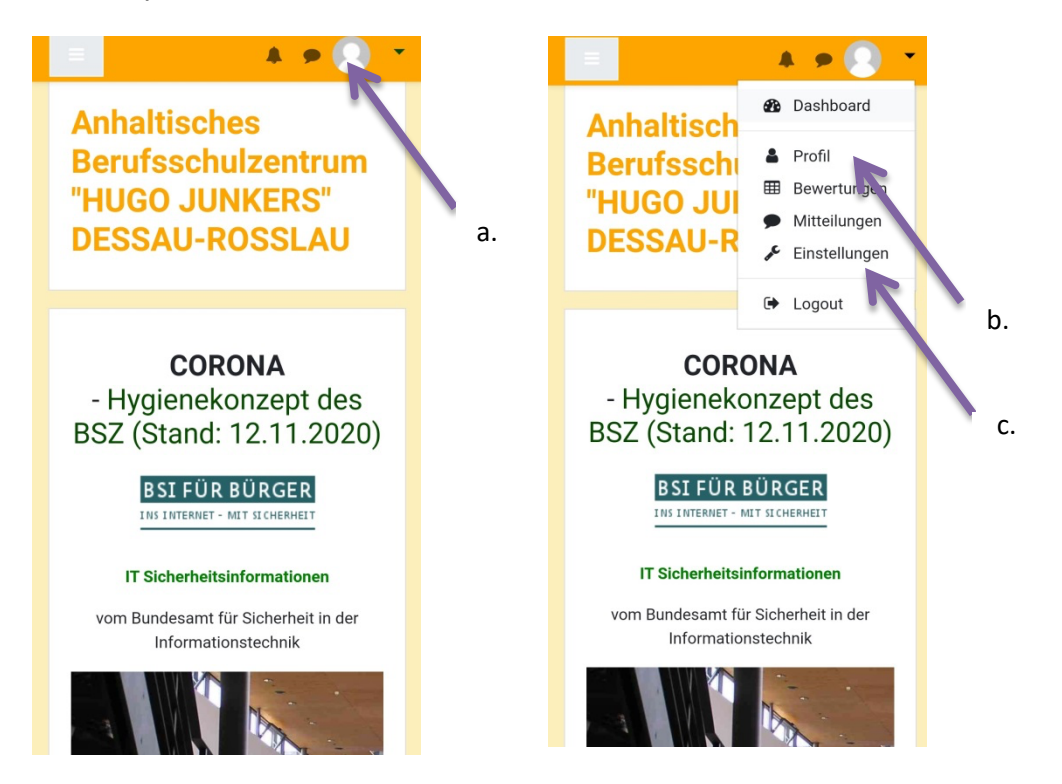